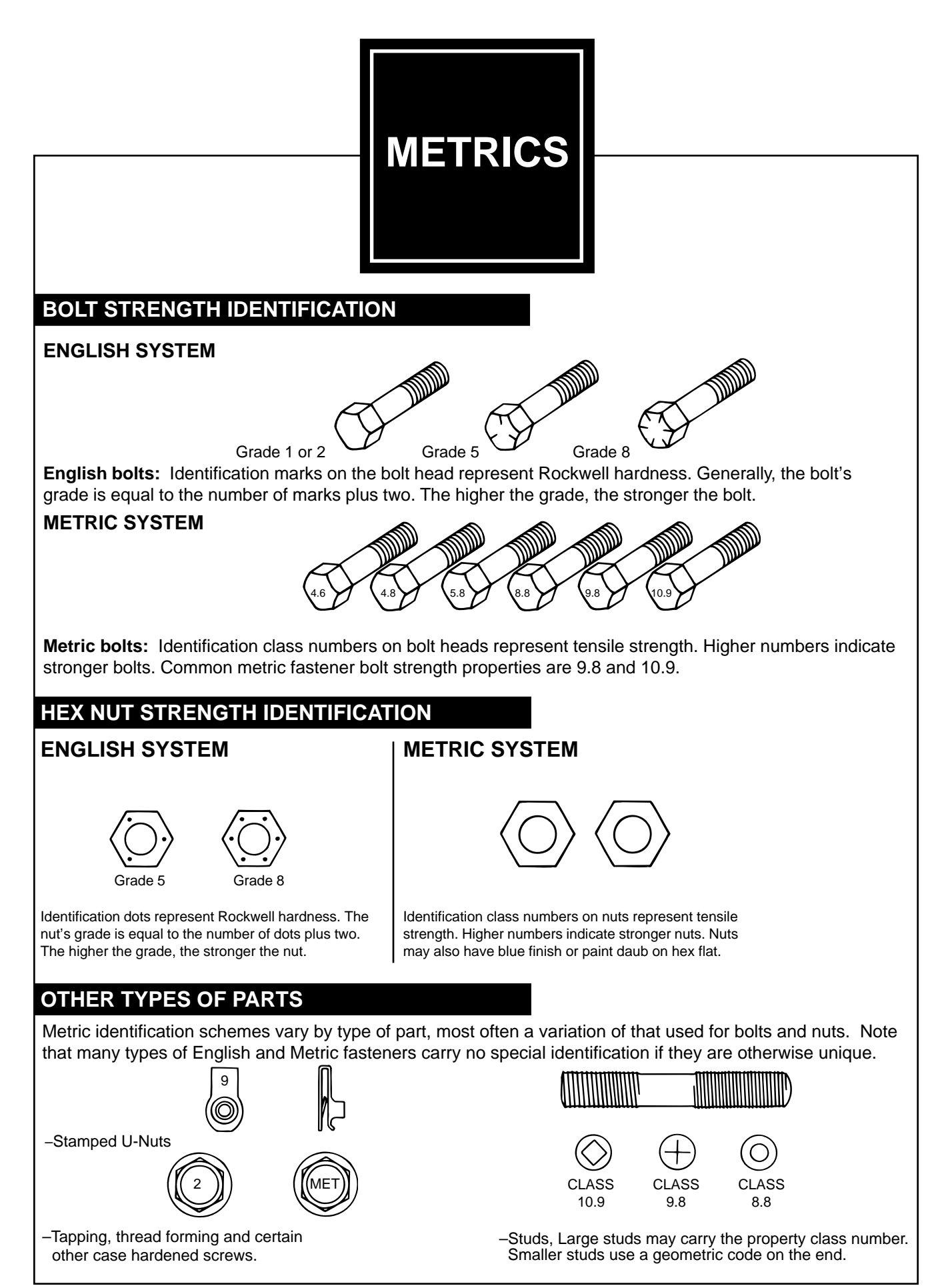

Revision 1, 8/10/2000

REFER to: Front Wheel Bearing and Wheel Hub (204-01 Front Suspension, Removal and Installation).

2. **NOTE:** In order to obtain accurate measurements, the suspension must be in full rebound with the weight of the vehicle supported by the frame.

Raise and support the vehicle by the frame to allow the wheels to hang in the rebound position. REFER to: Jacking and Lifting - Overview (100-02 Jacking and Lifting, Description and Operation).

- 3. Inspect the ball joint and ball joint boot for damage.
  - If the ball joint or ball joint boot is damaged, install a new lower control arm as necessary. REFER to: Lower Arm (204-01 Front Suspension, Removal and Installation).

NOTE: Carry out Steps 4 through 6 to inspect the lower ball joint.

4. NOTICE: Do not use any tools or equipment to move the wheel and tire assembly or suspension components while checking for relative movement. Suspension damage may occur. The use of tools or equipment will also create relative movement that may not exist when using hand force. Relative movement must be measured using hand force only.

NOTE: The weight of the wheel and tire assembly must be overcome to obtain an accurate measurement on the dial indicator.

Inspect the ball joint for relative movement by alternately pulling downward and pushing upward on the lower control arm by hand. Note any relative vertical movement between the wheel knuckle and lower control arm at the lower ball joint.

- If relative movement is not felt or seen, the ball joint is OK. Do not install a new lower control arm
- If relative movement is found, continue with Step 5.
- 5. NOTE: In order to obtain an accurate measurement, the dial indicator should be aligned as close as possible with the vertical axis (center line) of the ball joint.

To measure ball joint deflection, attach a suitable dial indicator with a flexible arm between the lower control arm and the wheel knuckle or ball joint stud.

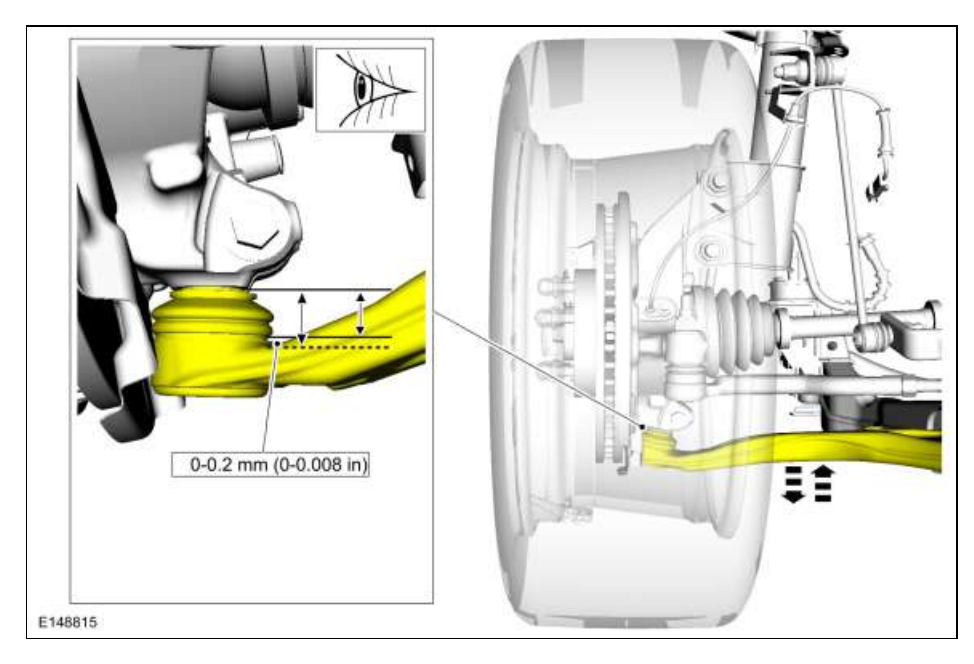

- 6. Measure the ball joint deflection while an assistant pushes up and pulls down on the lower control arm, by hand.
  - If the deflection exceeds the specification, a new lower control arm must be installed. REFER to: Lower Arm (204-01 Front Suspension, Removal and Installation).
  - If the deflection meets the specification, no further action is required.

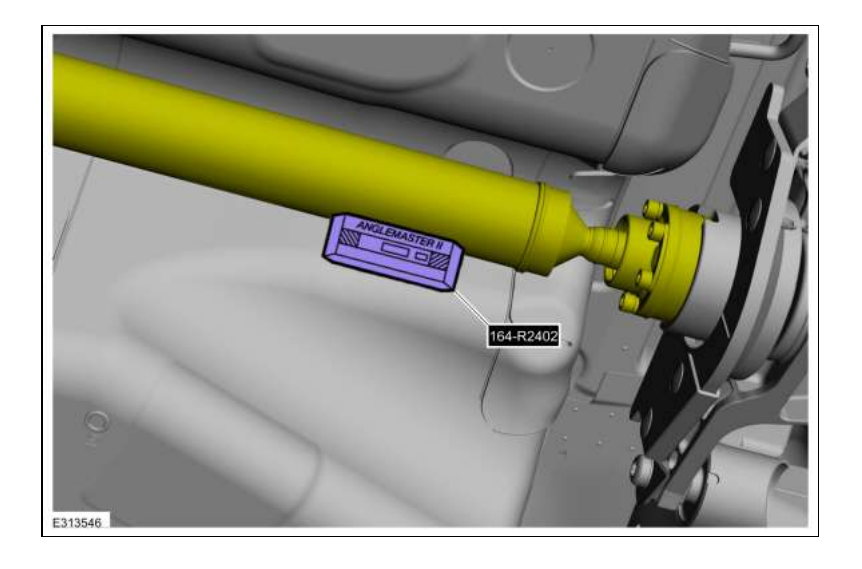

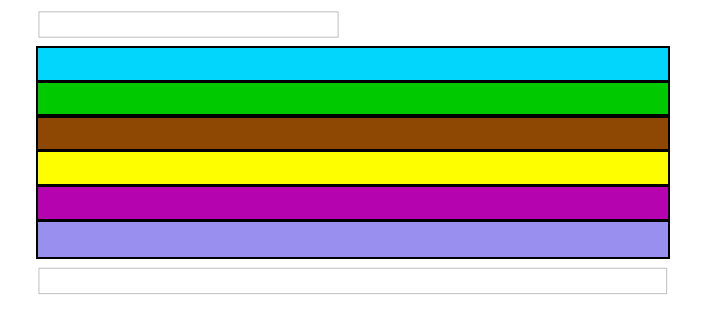

8. NOTE: Repeat this step for each center support bearing on the driveshaft.

NOTE: It is not necessary to remove the U-joint snap ring, if equipped, for these measurements.

Special Tool(s): Anglemaster II Driveline Inclinometer/Protractor 164-R2402. Measure the slope of the components in front and behind the center support bearing Ujoint in the area indicated. Record the front component as angle A and the rear component as angle B.

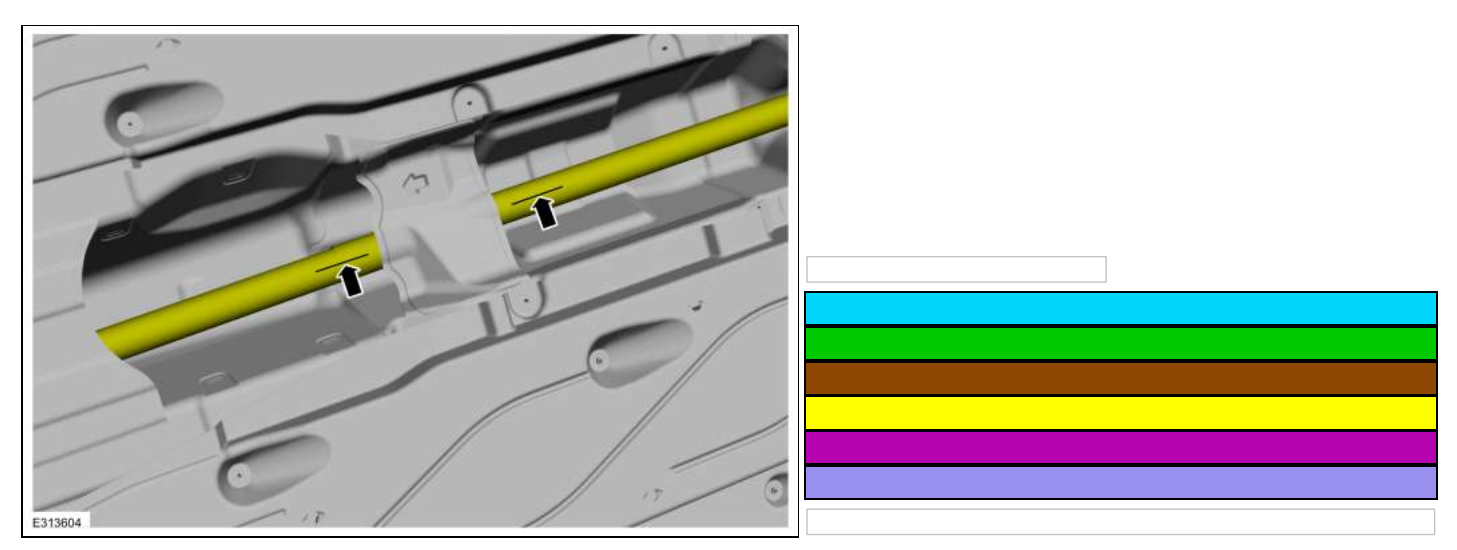

9. NOTE: When 2 connected components slope in the same direction, subtract the smallest number from the larger number to find the U-joint operating angle. When 2 connected components slope in the opposite direction, add the measurements to find the U-joint operating angle.

Calculate the difference in the slope of the components to determine the U-joint operating angle.

#### 10. NOTE:

- The U-joint operating angle is the angle formed by 2 yokes connected by a cross and bearing kit. Ideally, the operating angles on each connection of the driveshaft must:
- 1. be equal or within one degree of each other.
- 2. have a 3 degree maximum operating angle.
- 3. have at least one-half of one degree continuous operating angle.

11. If the angle is not within specifications, repair or adjust to obtain the correct angle. Inspect the engine mounts, transmission mounts, center support bearing mounting, rear

# **Brake Disc Shield**

#### Removal

NOTE: Removal steps in this procedure may contain installation details.

- Remove the brake disc. Refer to: Brake Disc (206-03 Front Disc Brake, Removal and Installation).
- 2. Remove the bolts and brake disc. *Torque*: 80 lb.in (9 Nm)

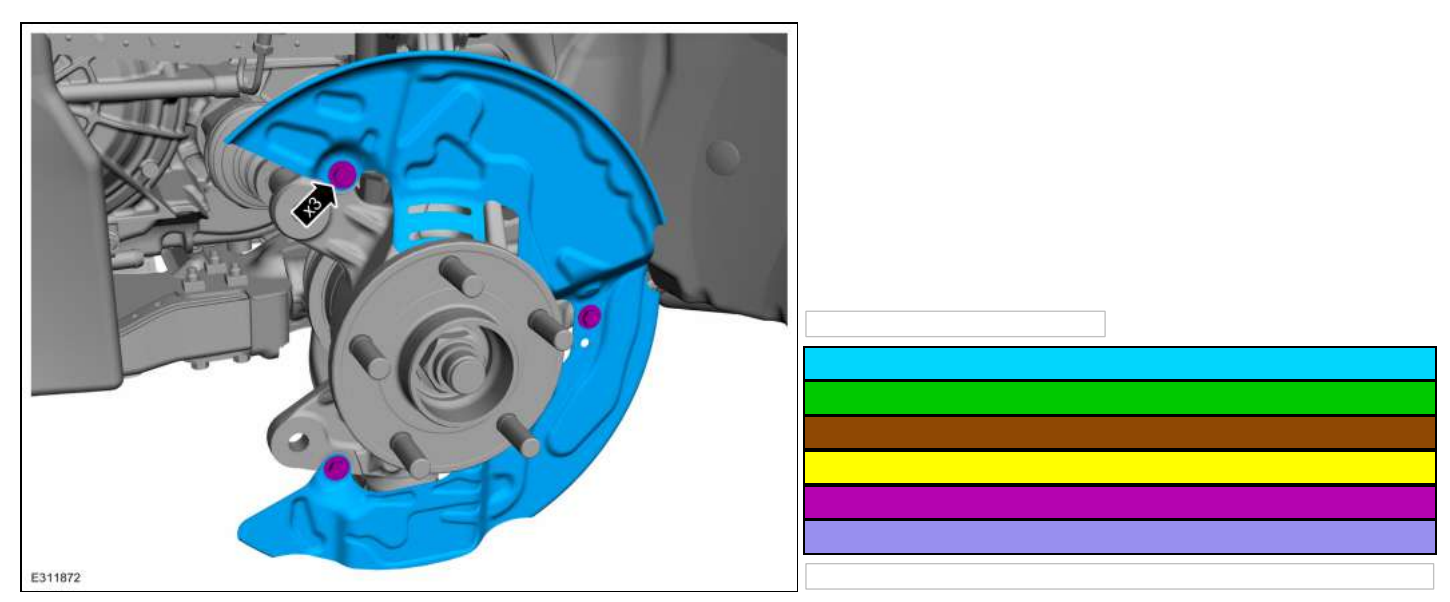

#### Installation

1. To install, reverse the removal procedure.

# PINPOINT TEST H : NO POWER IN ON - PUSH BUTTON IGNITION SWITCH

Refer to Wiring Diagrams Cell 13 for schematic and connector information.

Refer to Wiring Diagrams Cell 20 for schematic and connector information.

## Normal Operation and Fault Conditions

REFER to: Steering Wheel and Column Electrical Components - System Operation and Component Description (211-05 Steering Wheel and Column Electrical Components, Description and Operation).

# DTC Fault Trigger Conditions

| DTC             | Description                                                                            | Fault Trigger Condition                                                                                                    |
|-----------------|----------------------------------------------------------------------------------------|----------------------------------------------------------------------------------------------------|
| PCM<br>P2534:00 | Ignition Switch<br>On/Start<br>Position Circuit<br>Low: No Sub<br>Type<br>Information  | This DTC sets if the PCM detects a low voltage signal from the ignition switch input circuits.                                                                                                    |
| PCM<br>P2535:00 | Ignition Switch<br>On/Start<br>Position Circuit<br>High: No Sub<br>Type<br>Information | This DTC sets if the PCM detects a high voltage signal from the ignition switch input circuits.                                                                                                    |
| BCM<br>B108A:01 | Start Button:<br>General<br>Electrical Failure                                         | Sets continuous when the BCM detects a fault from one of the ignition switch input circuits.                                                                                                    |
| BCM<br>B108A:24 | Start Button:<br>Signal Stuck<br>High                                                  | Sets continuous when the BCM detects a fault from one of the ignition switch input circuits.                                                                                                    |
| BCM<br>B1142:29 | Ignition Status 1:<br>Signal Invalid                                                   | Sets during the on-demand self-test when the BCM detects a fault from one of the ignition switch input circuits.                                                                                                    |
| BCM<br>B1310:12 | Run/Start<br>Control: Circuit<br>Short To<br>Battery                                   | Sets when the BCM detects a short to voltage on the BJB run/start relay control circuit. When set, the control side of the run/start relay is disabled via the Field Effect Transistor (FET) in the BCM. Once the condition that caused the DTC to set is repaired, the BCM must pass a self-test in order for the DTC to clear and the system to resume normal operation.                                                                        |
| BCM<br>B1310:14 | Run/Start<br>Control: Circuit<br>Short To<br>Ground Or<br>Open                         | The BCM continuously monitors the control side of the run/start relay in the BJB. This DTC is set if the BCM detects an open or a short to ground on the control side of the run/start relay. When this DTC sets, the BCM disables the control side of the RUN/START relay FET. Once the condition that caused the DTC to set is repaired, the BCM must pass a self-test in order for the DTC to clear and the system to resume normal operation. |

# **Possible Sources**

- Battery voltage concern
- Fuse
- Wiring, terminals or connectors
- PATS concern
- Push button ignition switch
- BCM

# Visual Inspection and Pre-checks

- Inspect the battery and battery cables.
- Inspect the BCM fuse 4 (10A).

NOTICE: Use the correct probe adapter(s) when making measurements. Failure to use the correct probe adapter(s) may damage the connector.

H1 CHECK THE VEHICLE BATTERY

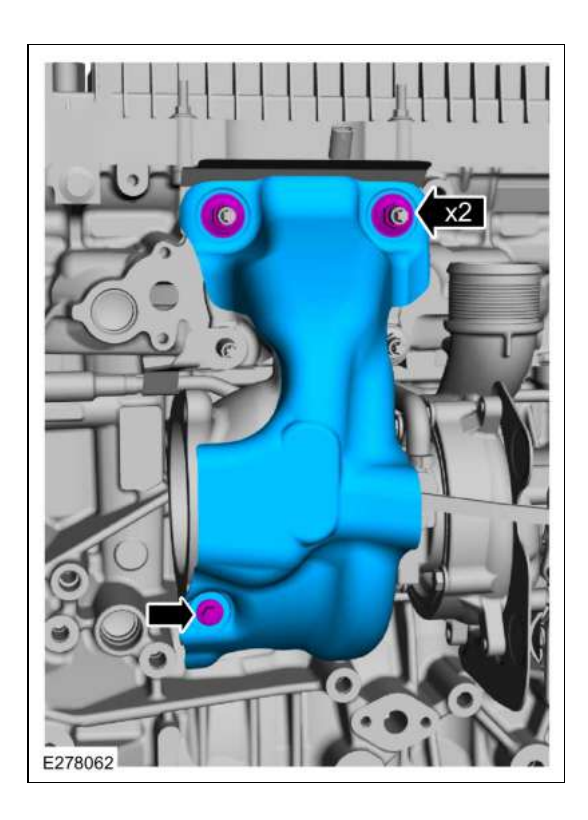

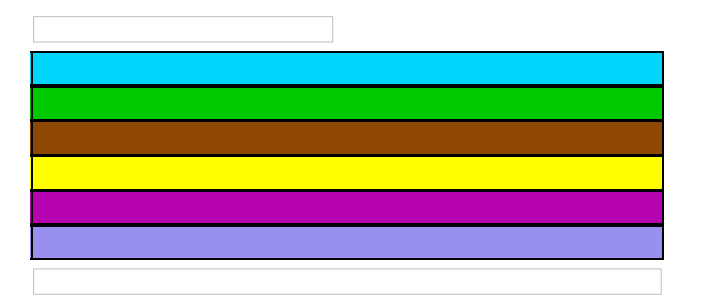

51. Remove the bolts and discard the cylinder block-to-turbocharger oil supply pipe.

# Radiator

### Removal

NOTE: Removal steps in this procedure may contain installation details.

- Remove the cooling module. Refer to: Cooling Module (303-03B Engine Cooling - 2.0L EcoBoost (177kW/240PS) – MI4, Removal and Installation).
- 2. Release the clips and remove the front end bolster module.

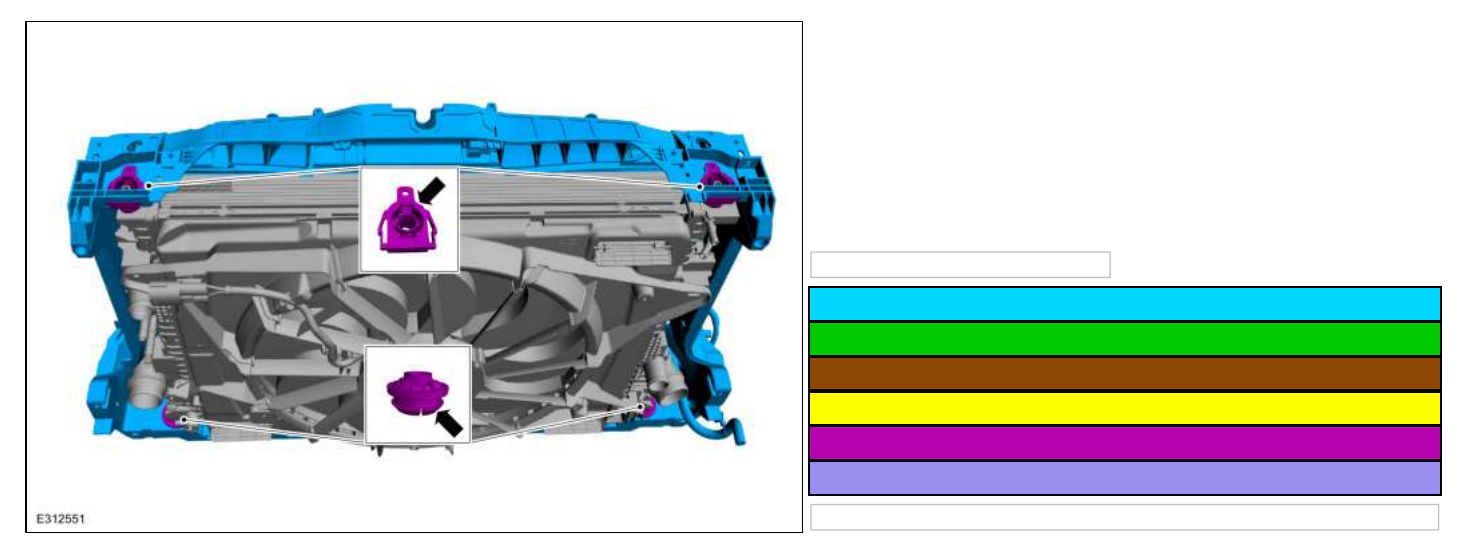

3.

- Release the tabs and remove the A/C condenser.
- Release the tabs and remove the CAC.

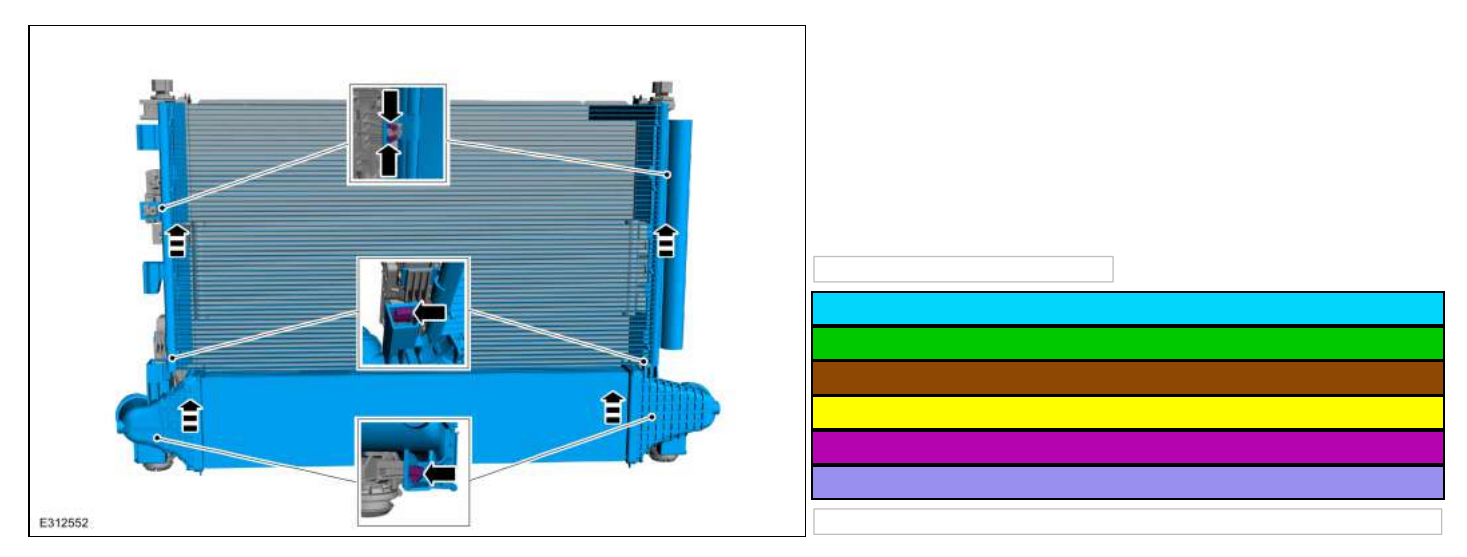

4. Release the tabs and remove the transmission oil cooler.

# **Evaporative Emissions - System Operation and Component Description**

System Operation

Refer to the PC/ED manual section 1 Description and Operation.

# System Diagram

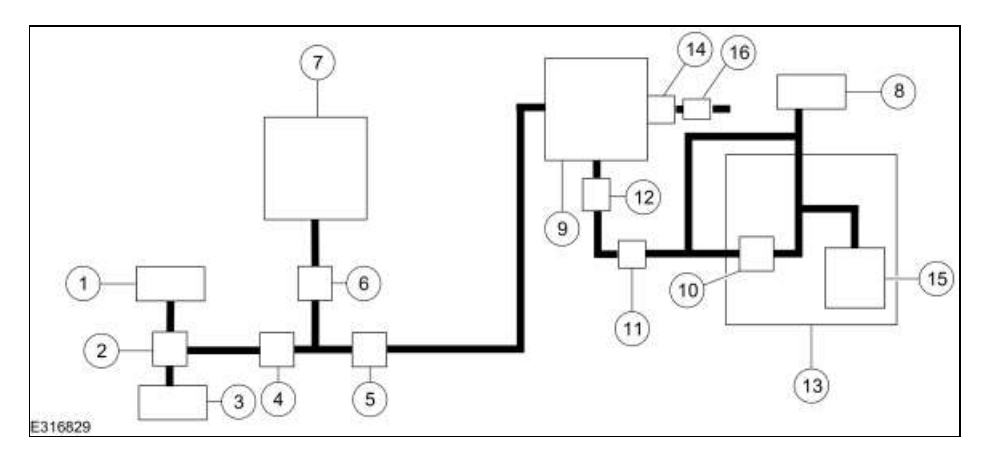

| Item | Description                                      |  |
|------|--------------------------------------------------|--|
| 1    | Air Cleaner (ACL) outlet pipe                    |  |
| 2    | Vapor ejector                                    |  |
| 3    | Turbocharger to CAC (Charge Air Cooler) tube     |  |
| 4    | Check valve                                      |  |
| 5    | EVAP (Evaporative Emission) canister purge valve |  |
| 6    | Check valve                                      |  |
| 7    | Intake manifold                                  |  |
| 8    | Fuel tank filler pipe                            |  |
| 9    | EVAP canister                                    |  |
| 10   | Fuel vapor vent valve                            |  |
| 11   | Fuel Tank Pressure (FTP) sensor and tube         |  |
| 12   | EVAP blocking valve                              |  |
| 13   | Fuel tank                                        |  |
| 14   | EVAP canister inlet filter                       |  |
| 15   | Fuel level sensor                                |  |
| 16   | EVAP canister vent solenoid                      |  |

| TCs P | 0752, P0757, P0762, P0767, P0772, P2708, P2758 present in the PCM?                                                                                                    |
|-------|----------------------------------------------------------------------------------------------------|
| Yes   | DTC P0752, A clutch Always Applied symptom,<br>REFER to: A Clutch (307-01A Automatic Transmission - 8-Speed Automatic Transmission â&** 8F35/8F40, Diagnosis<br>Testing).                                      |
|       | DTC P0757, B clutch Always Applied symptom,<br>REFER to: B Clutch (307-01A Automatic Transmission - 8-Speed Automatic Transmission – 8F35/8F40, Diagnosis<br>Testing).                                         |
|       | DTC P0762, C clutch Always Applied symptom,<br>REFER to: C Clutch (307-01A Automatic Transmission - 8-Speed Automatic Transmission – 8F35/8F40, Diagnosis<br>Testing).                                         |
|       | DTC P0767, D clutch Always Applied symptom,<br>REFER to: Hydraulic Selectable One-Way Clutch Assembly (307-01A Automatic Transmission - 8-Speed Automatic<br>Transmission – 8F35/8F40, Diagnosis and Testing). |
|       | DTC P0772, E clutch Always Applied symptom,<br>REFER to: E Clutch (307-01A Automatic Transmission - 8-Speed Automatic Transmission – 8F35/8F40, Diagnosis Testing).                                            |
|       | DTC P2708, F clutch Always Applied symptom,<br>REFER to: F Clutch (307-01A Automatic Transmission - 8-Speed Automatic Transmission – 8F35/8F40, Diagnosis Testing).                                            |
|       | DTC P2758, TCC Always Applied symptom,<br>REFER to: Torque Converter Clutch (TCC) (307-01A Automatic Transmission - 8-Speed Automatic Transmission â                                                           |

### PINPOINT TEST Z: DTC P0868

#### Normal Operation and Fault Conditions

The PCM monitors the transmission fluid pressure at all times to ensure proper transmission operation. It sets a DTC if it detects low pressure.

# DTC Fault Trigger Conditions

• Ignition ON.

• Using a diagnostic scan tool, clear the DTC for the PCM.

| DTC             | Description                                                     | Fault Trigger Condition                                                                                                    |
|-----------------|-----------------------------------------------------------------|----------------------------------------------------------------------------------------------------|
| PCM<br>P0868:00 | Transmission Fluid<br>Pressure Low: No Sub<br>Type Information  | The PCM detected multiple clutch stuck off DTCs. This DTC may set in conjunction with P0751, P0756, P0761, P0766, P0771 or P2707. The DTC self clears after 40 warm up cycles have been completed without detecting the fault again.                                         |
| PCM<br>P0869:00 | Transmission Fluid<br>Pressure High: No Sub<br>Type Information | The PCM received a high reading from the clutch B pressure sensor on 2 key cycles. When this DTC sets, the failsafe logic disables 4th and 6th gears and limits RPM in R. The DTC self clears after 40 warm up cycles have been completed without detecting the fault again. |

# Possible Sources

- Transmission fluid contamination
- Pump failure

# Z1 CHECK FOR DIAGNOSTIC TROUBLE CODES (DTCS)

#### • Measure:

#### HF45 TRANSMISSION

| Positive Lead   | Measurement / Action | Negative Lead   |
|-----------------|----------------------|-----------------|
| <u>C1111-19</u> | Ω                    | <u>C1111-1</u>  |
| <u>C1111-19</u> | Ω                    | <u>C1111-8</u>  |
| <u>C1111-19</u> | Ω                    | <u>C1111-11</u> |
| <u>C1111-19</u> | Ω                    | <u>C1111-14</u> |
| <u>C1111-19</u> | Ω                    | <u>C1111-15</u> |
| <u>C1111-19</u> | Ω                    | <u>C1111-18</u> |
| <u>C1111-19</u> | Ω                    | <u>C1111-28</u> |
| <u>C1111-19</u> | Ω                    | <u>C1111-29</u> |
| <u>C1111-19</u> | Ω                    | <u>C1111-30</u> |
| <u>C1111-19</u> | Ω                    | <u>C1111-34</u> |
| <u>C1111-19</u> | Ω                    | <u>C1111-35</u> |
| <u>C1111-19</u> | Ω                    | <u>C1111-38</u> |
| <u>C1111-19</u> | Ω                    | <u>C1111-39</u> |
| <u>C1111-19</u> | Ω                    | <u>C1111-40</u> |

# Are the resistances greater than 10,000 ohms?

Yes GO to E8

No REPAIR the circuit.

E8 CHECK THE TRANSMISSION INTERNAL HARNESS PARK SOLENOID POWER CIRCUIT FOR AN OPEN

Diagnosis and Testing

# **External Controls**

# Diagnostic Trouble Code (DTC) Chart

Diagnostics in this manual assume a certain skill level and knowledge of Ford-specific diagnostic practices. REFER to: Diagnostic Methods (100-00 General Information, Description and Operation).

# **Diagnostic Trouble Code Chart**

| Module | DTC      | Description                                                                                         | Action                                                      |
|--------|----------|----------------------------------------------------------------------------------------------------|-------------------------------------------------------------|
|        |          |                                                                                                    | <b>New:</b> hover over Pinpoint Test links<br>to show title |
| GSM    | P0562:00 | System Voltage Low: No Sub Type Information                                                         | GO to Pinpoint Test A                                       |
| GSM    | P0563:00 | System Voltage High: No Sub Type Information                                                        | GO to Pinpoint Test B                                       |
| GSM    | P0605:00 | Internal Control Module Read Only Memory (ROM) Error: No Sub Type<br>Information                    | GO to Pinpoint Test L                                       |
| GSM    | P0606:00 | Control Module Processor: No Sub Type Information                                                   | GO to Pinpoint Test L                                       |
| GSM    | P0607:00 | Control Module Performance: No Sub Type Information                                                 | GO to Pinpoint Test L                                       |
| GSM    | P06B8:00 | Internal Control Module Non-Volatile Random Access Memory (NVRAM)<br>Error: No Sub Type Information | GO to Pinpoint Test L                                       |
| GSM    | P07EC:00 | Transmission Range Multi-Function Select Circuit: No Sub Type Information                           | GO to Pinpoint Test J                                       |
| GSM    | P07ED:00 | Transmission Range Multi-Function Select Circuit Stuck: No Sub Type Information                     | GO to Pinpoint Test J                                       |
| GSM    | P0814:00 | Transmission Range Display Circuit: No sub Type Information                                         | GO to Pinpoint Test I                                       |
| GSM    | P0915:00 | Gear Shift Position Circuit Range/Performance: No sub Type Information                              | GO to Pinpoint Test I                                       |
| GSM    | P0919:00 | Gear Shift Position Control Error: No Sub Type Information                                          | GO to Pinpoint Test G                                       |
| GSM    | P0919:77 | Gear Shift Position Control Error: Commanded Position Not Reachable                                 | GO to Pinpoint Test G                                       |
| GSM    | P0929:00 | Gear Shift Lock Solenoid/Actuator Circuit "A" Range/Performance: No Sub Type Information            | GO to Pinpoint Test G                                       |
| GSM    | P0929:77 | Gear Shift Lock Solenoid/Actuator Circuit "A" Range/Performance: Commanded Position Not Reachable   | GO to Pinpoint Test G                                       |
| GSM    | P164E:00 | Internal Control Module Transmission Range Select Performance: No Sub Type Information              | GO to Pinpoint Test L                                       |
| GSM    | P166B:00 | Drivers Door Status Correlation: No Sub Type Information                                            | GO to Pinpoint Test H                                       |
| GSM    | P1753:00 | Gear Shift Position Sensor Alignment: No Sub Type Information                                       | GO to Pinpoint Test G                                       |
| GSM    | U0100:00 | Lost Communication With ECM/PCM "A": No Sub Type Information                                        | GO to Pinpoint Test F                                       |
| GSM    | U0100:87 | Lost Communication With ECM/PCM "A": Missing Message                                                | GO to Pinpoint Test F                                       |
| GSM    | U0121:00 | Lost Communication With Anti-Lock Brake System (ABS) Control Module: No Sub Type Information        | GO to Pinpoint Test E                                       |
| GSM    | U0140:00 | Lost Communication With Body Control Module: Missing Message: No Sub<br>Type information            | GO to Pinpoint Test D                                       |
| GSM    | U0155:00 | Lost Communication With Instrument Panel Cluster (IPC) Control Module: No<br>Sub Type information   | GO to Pinpoint Test C                                       |
| GSM    | U0301:00 | Software Incompatibility with ECM/PCM: No Sub Type Information                                      | GO to Pinpoint Test M                                       |
| GSM    | U0401:00 | Invalid Data Received from ECM/PCM A: No Sub Type Information                                       | GO to Pinpoint Test F                                       |

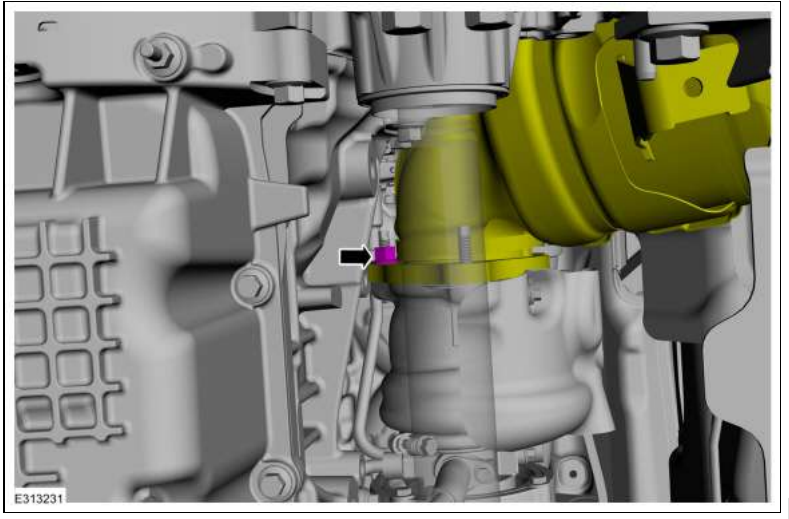

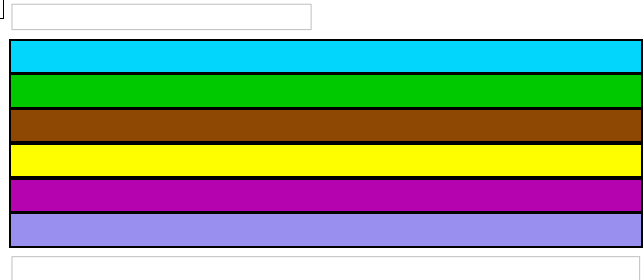

16. The nuts are only finger tight at this step. Install the catalytic converter flange nuts.

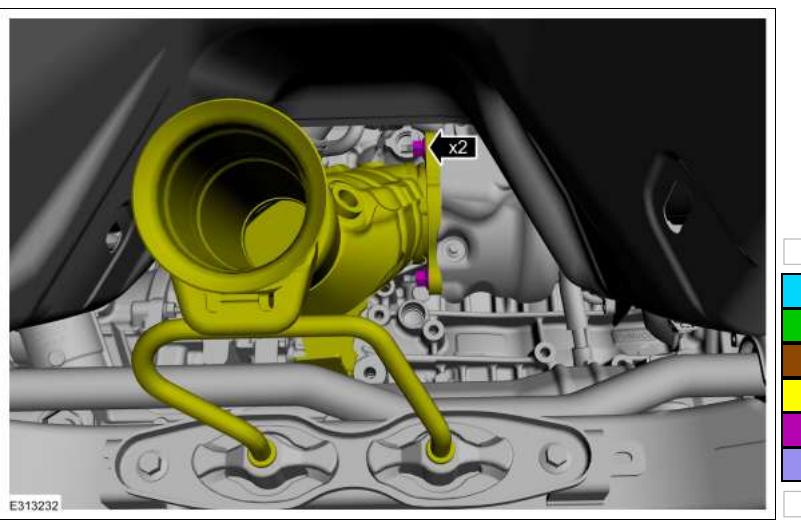

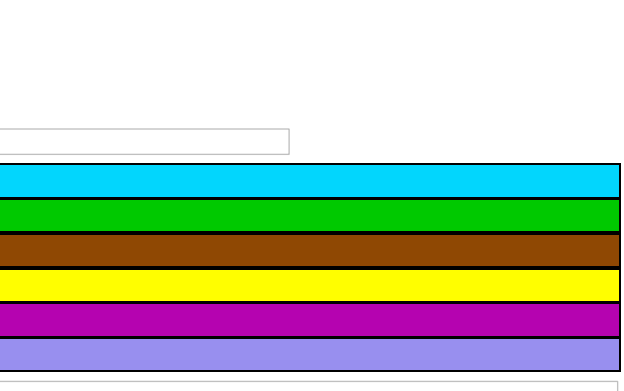

17.

- Install the lower bracket nut. *Torque*: 35 lb.ft (47.5 Nm)
  Install the PIA nut.
  - *Torque*: 35 lb.ft (47.5 Nm)

**NOTE:** Static refrigerant pressure, under perfect conditions, should approximately reflect ambient air temperature. Do not rely upon the static refrigerant pressure alone to determine if the system is properly charged. Refer to the current Ford Web Based Technical Training courses for basic HVAC system refrigerant operation.

- Ignition OFF.
- With a manifold gauge set connected, check for minimum A/C system pressure.

#### Is the A/C system pressure above 290 kPa (42 psi)?

| Yes | GO to <u>K2</u>                                                                                                    |
|-----|----------------------------------------------------------------------------------------------------|
| No  | CHECK the A/C system for leaks. REFER to the appropriate General Procedures in Group 412-00.<br>After leak is repaired, RECHARGE the A/C system. REFER to the appropriate General Procedure in Group 412-00. |

#### **K2 CHECK THE COMMUNICATION NETWORK**

• Ignition ON.

• Using a diagnostic scan tool, carry out the network test.

#### Do the HVAC control module and the PCM pass the network test?

| Yes | GO to <u>K3</u>                                                                                |
|-----|------------------------------------------------------------------------------------------------|
| No  | DIAGNOSE the HVAC control module or PCM does not communicate with the diagnostic scan tool.    |
|     | REFER to: Communications Network (418-00 Module Communications Network, Diagnosis and Testing) |

# K3 CHECK THE PCM (POWERTRAIN CONTROL MODULE) A/C (AIR CONDITIONING) PRESSURE SENSOR (ACP\_PRESS) PID (PARAMETER IDENTIFICATION)

**NOTE:** The following pinpoint test step is tested in ambient temperature of approximately  $21.1\hat{A}^{\circ}C$  ( $70\hat{A}^{\circ}F$ ). As ambient temperatures near  $38\hat{A}^{\circ}C$  ( $100.4\hat{A}^{\circ}F$ ), the pressure value difference increases above  $\hat{A} \pm 15$  psi (103 kPa) range.

- Ignition OFF.
- Connect a manifold gauge set.
- Ignition ON.
- With a manifold gauge set connected, compare the pressure readings of the manifold gauge set and the

Access the PCM and monitor the ACP\_PRESS (kPa) PID

Are the pressure values of the manifold gauge set and the ACP\_PRESS PCM PID, dependent upon ambient temperatures, within  $\hat{A} \pm 103$  kPa (15 psi)?

# Yes GO to $\underline{K4}$

No DIAGNOSE the A/C pressure transducer. <u>GO to Pinpoint Test A</u>

K4 COMPARE THE HVAC (HEATING, VENTILATION AND AIR CONDITIONING) CONTROL MODULE EVAPORATOR TEMPERATURE (EVAP\_TEMP) PID (PARAMETER IDENTIFICATION) TO THE PCM (POWERTRAIN CONTROL MODULE) AMBIENT AIR TEMPERATURE (AAT) PID (PARAMETER IDENTIFICATION)

- Using a diagnostic scan tool, view the PCM GENVDSD PID.
- Using a diagnostic scan tool active command, set the PCM PID GENVDSD to 14 volts.
- With the engine still running at idle, measure battery and record:

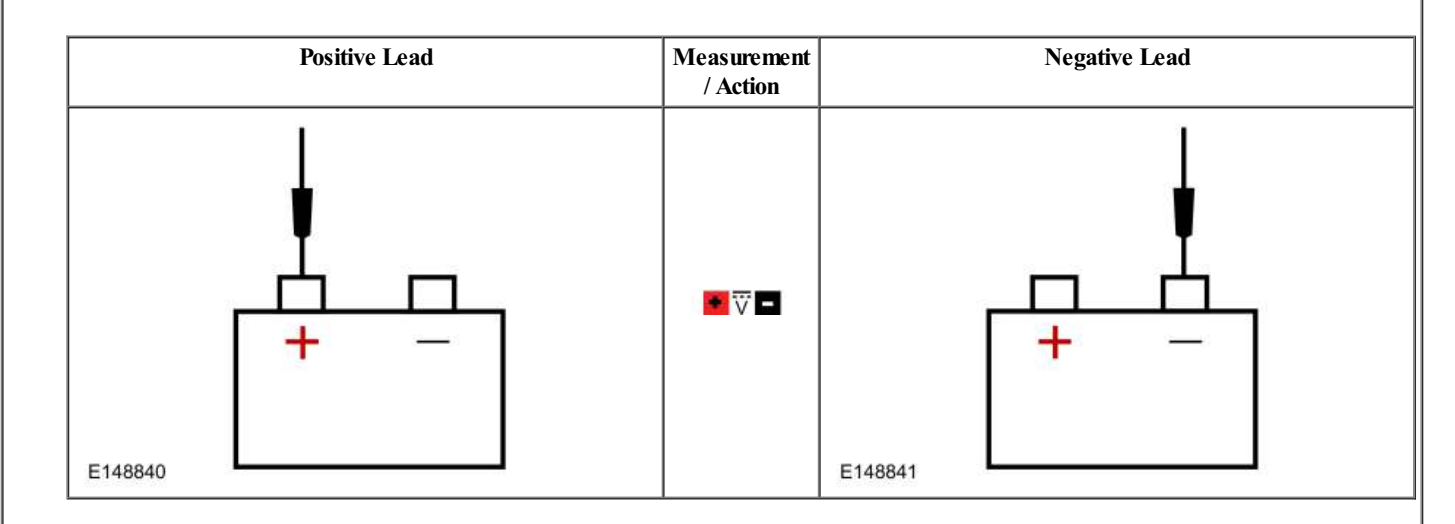

### Is the recorded battery voltage within $\hat{A}\pm 0.5$ volt of the PID?

| Yes | GO to A6                                                                                                    |
|-----|----------------------------------------------------------------------------------------------------|
| No  | INSTALL a new generator.<br>REFER to: Generator - 2.0L EcoBoost (177kW/240PS) – MI4 (414-02 Generator and Regulator, Removal and Installation). |

#### A6 CHECK THE GENERATOR OUTPUT

- Increase the engine rpm until the generator starts to generate output.
- With the engine running, measure and record:

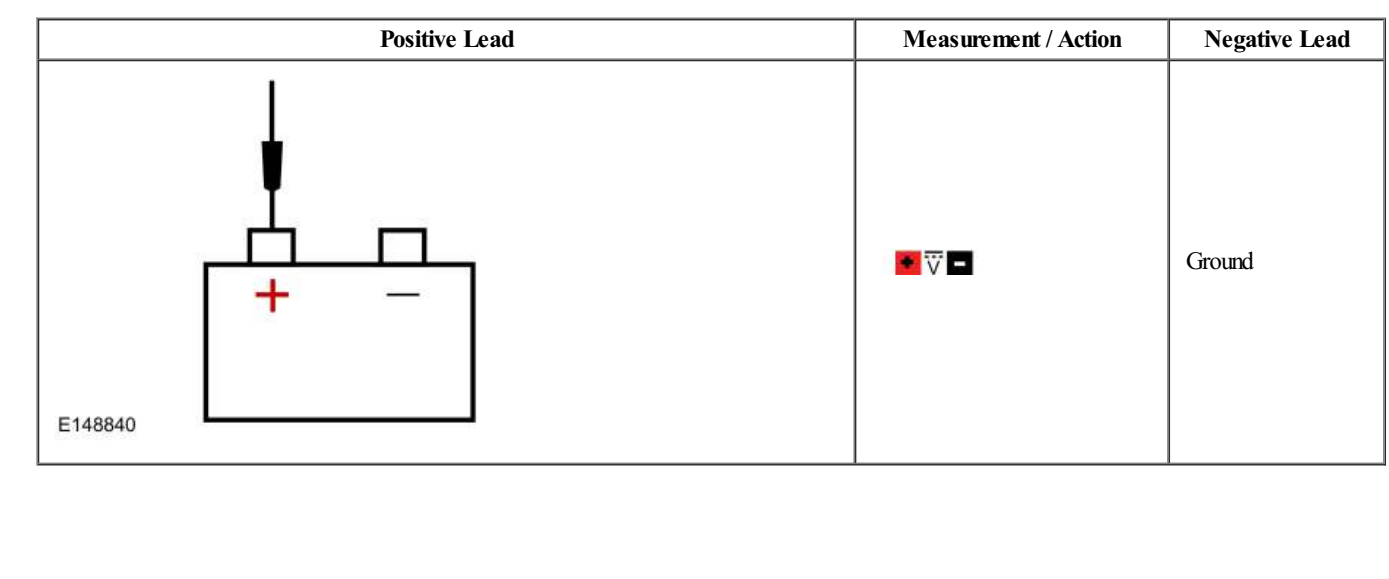

#### Is the voltage above 15.2 volts?

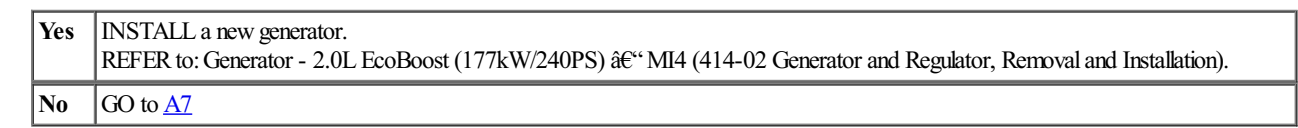

Refer to Wiring Diagrams Cell 85 for schematic and connector information.

### Normal Operation and Fault Conditions

REFER to: Exterior Lighting - Overview (417-01 Exterior Lighting, Description and Operation). REFER to: Exterior Lighting - System Operation and Component Description (417-01 Exterior Lighting, Description and Operation).

# **DTC Fault Trigger Conditions**

| DTC             | Description                                                     | Fault Trigger Condition                                                                                                    |
|-----------------|-----------------------------------------------------------------|----------------------------------------------------------------------------------------------------|
| HCM<br>B1041:04 | Levelling Control:<br>System Internal Failures                  | A continuous memory and on-demand DTC that sets when the HCM detects an invalid input from the left rear height sensor.                                                                                                    |
| HCM<br>B1041:54 | Levelling Control:<br>Missing Calibration                       | A continuous memory and on-demand DTC that sets when the HCM detects an invalid input from the left rear height sensor.                                                                                                    |
| HCM<br>B1A59:1C | Sensor 5 Volt Supply:<br>Circuit Voltage Out Of<br>Range        | A continuous memory and on-demand DTC that sets when the HCM detects that the 5 volt reference to the height sensors is lower than 4.75 volts or greater than 5.25 volts.                                                         |
| HCM<br>C1A03:12 | Left Front Height<br>Sensor: Circuit Short To<br>Battery        | A continuous memory and on-demand DTC that sets when the HCM detects a short to voltage from the front headlamp leveling sensor feedback circuit.                                                                                 |
| HCM<br>C1A03:14 | Left Front Height<br>Sensor: Circuit Short To<br>Ground Or Open | A continuous memory and on-demand DTC that sets when the HCM detects an open or short to ground from the front headlamp leveling sensor feedback circuit.                                                                         |
| HCM<br>C1A03:29 | Left Front Height<br>Sensor: Signal Invalid                     | A continuous memory and on-demand DTC that sets when the HCM detects a from the front headlamp leveling sensor feedback signal that is not consistent with vehicle operation, such as vehicle acceleration without signal change. |
| HCM<br>C1A03:64 | Left Front Height<br>Sensor: Signal<br>Plausibility Failure     | A continuous memory and on-demand DTC that sets when the HCM detects a from the front headlamp leveling sensor feedback signal that is not consistent with vehicle operation, such as vehicle acceleration without signal change. |
| HCM<br>C1A05:12 | Left Rear Height Sensor:<br>Circuit Short To Battery            | A continuous memory and on-demand DTC that sets when the HCM detects a short to voltage from the rear headlamp leveling sensor feedback circuit.                                                                                  |
| HCM<br>C1A05:14 | Left Rear Height Sensor:<br>Circuit Short To Ground<br>Or Open  | A continuous memory and on-demand DTC that sets when the HCM detects an open or short to ground from the rear headlamp leveling sensor feedback circuit.                                                                          |
| HCM<br>C1A05:29 | Left Rear Height Sensor:<br>Signal Invalid                      | A continuous memory and on-demand DTC that sets when the HCM detects a from the rear headlamp leveling sensor feedback signal that is not consistent with vehicle operation, such as vehicle acceleration without signal change.  |
| HCM<br>C1A05:64 | Left Rear Height Sensor:<br>Signal Plausibility Failure         | A continuous memory and on-demand DTC that sets when the HCM detects a from the rear headlamp leveling sensor feedback signal that is not consistent with vehicle operation, such as vehicle acceleration without signal change.  |

# **Possible Sources**

- Wiring, terminals or connectors
- Headlamp leveling sensor
- HCM

# Visual Inspection and Pre-checks

• Inspect the headlamp leveling sensors and linkage for damage.

# 11 CHECK FOR SUPPLY VOLTAGE TO THE HEADLAMP LEVELING SENSOR